# PENDAFTARAN MAHASISWA BARU GOJEEder

### **PROSEDUR PENDAFTARAN**

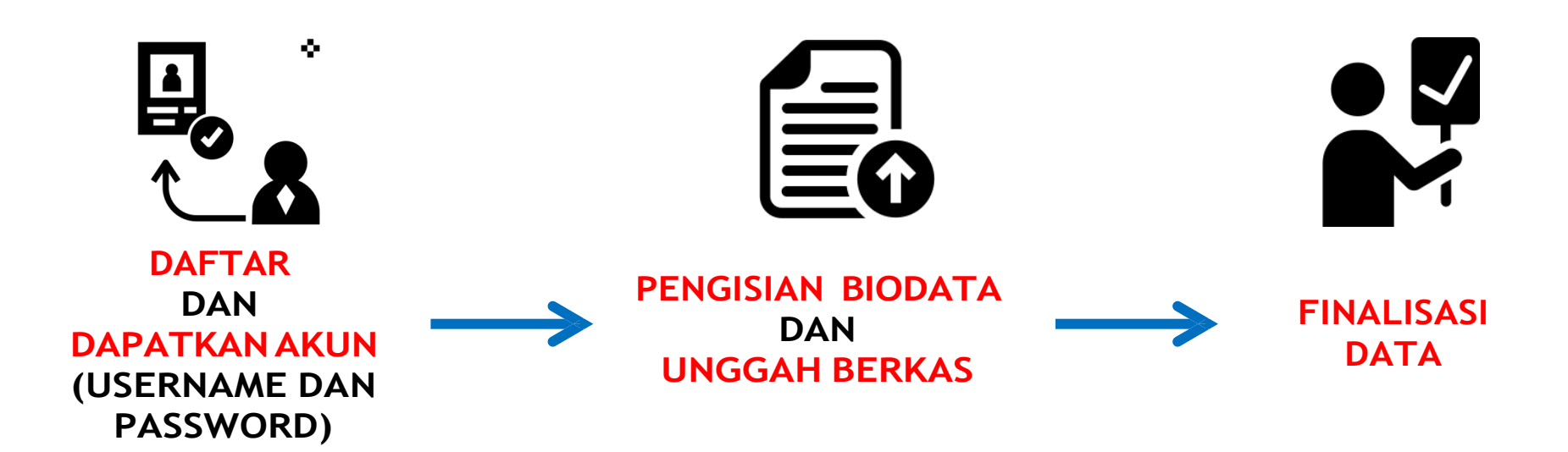

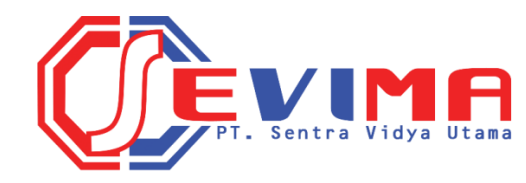

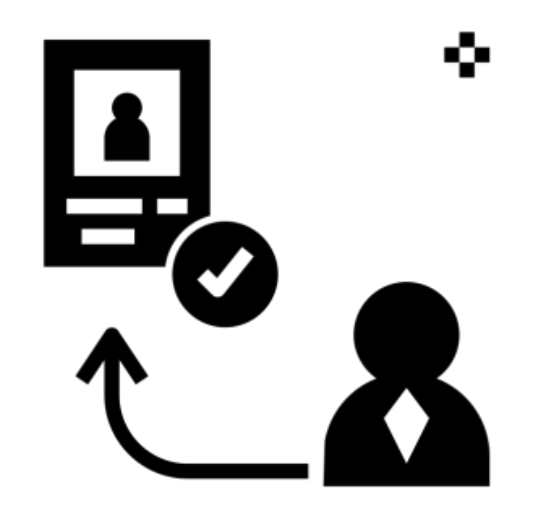

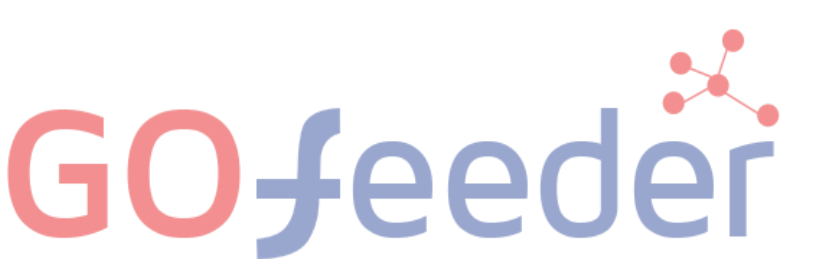

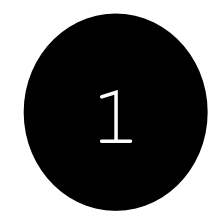

Pilih Jalur Penerimaan Mahasiswa Baru

PT. Sentra Vidya Utama

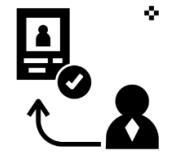

+) Login PMB

• Pilih Jalur Pendaftaran yang telah disediakan oleh Perguruan Tinggi

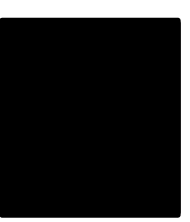

Uſ

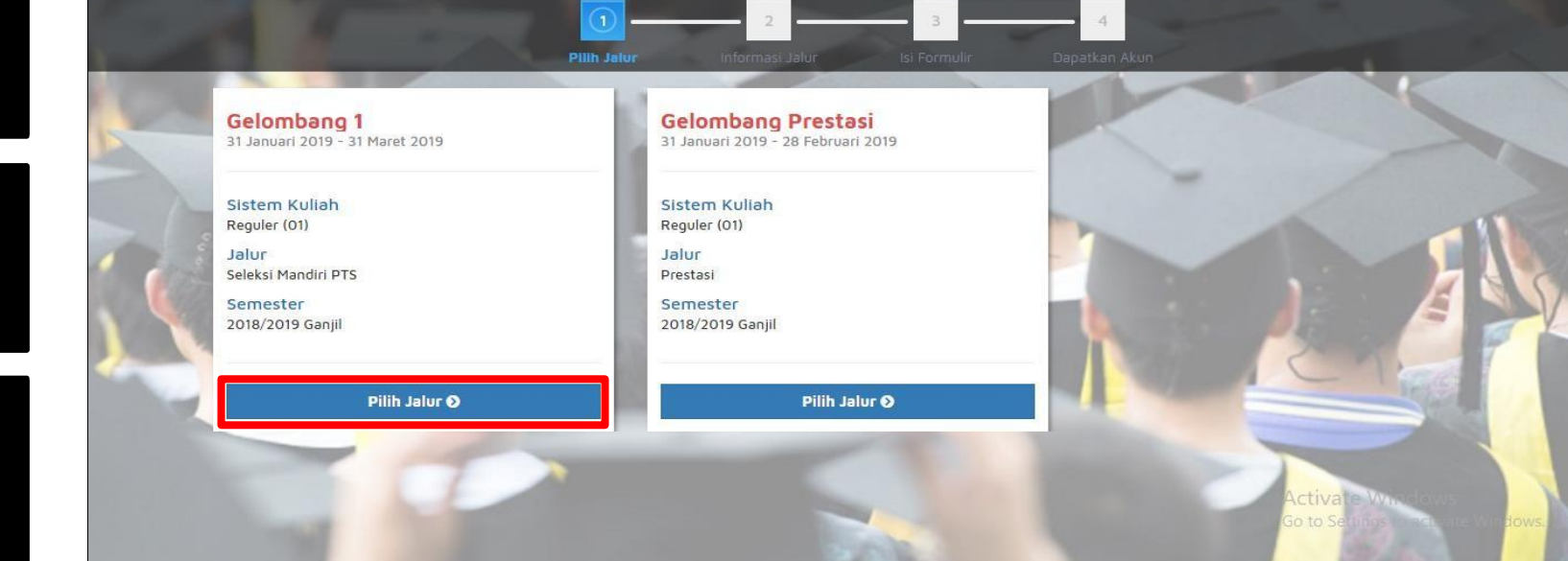

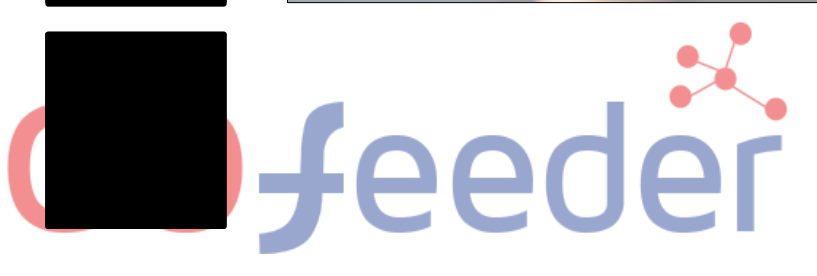

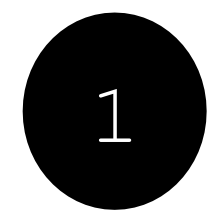

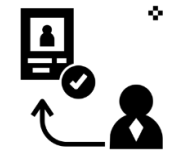

#### Pilih "Daftar Sekarang" untuk melanjutkan pendaftaran

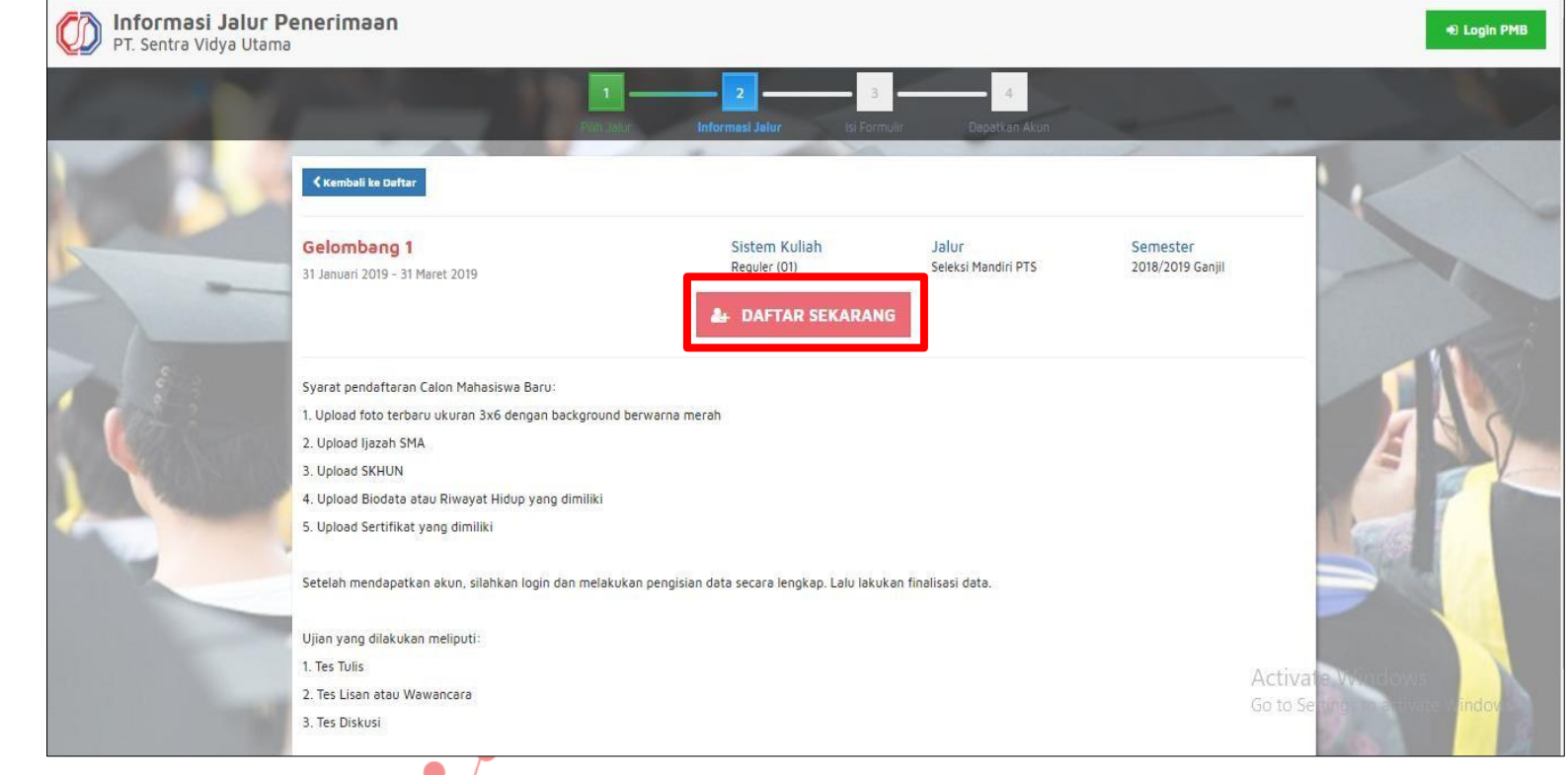

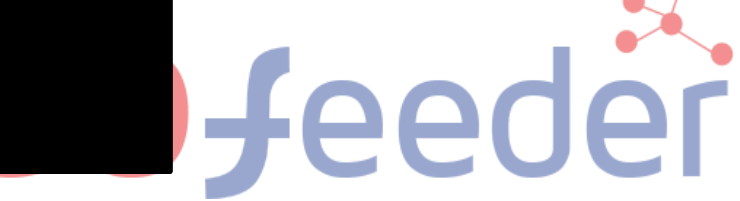

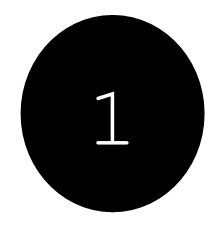

 Masukkan Identitas Diri dengan lengkap dan sesuai, kemudian Pilih "Simpan" untuk melanjutkan pendaftaran

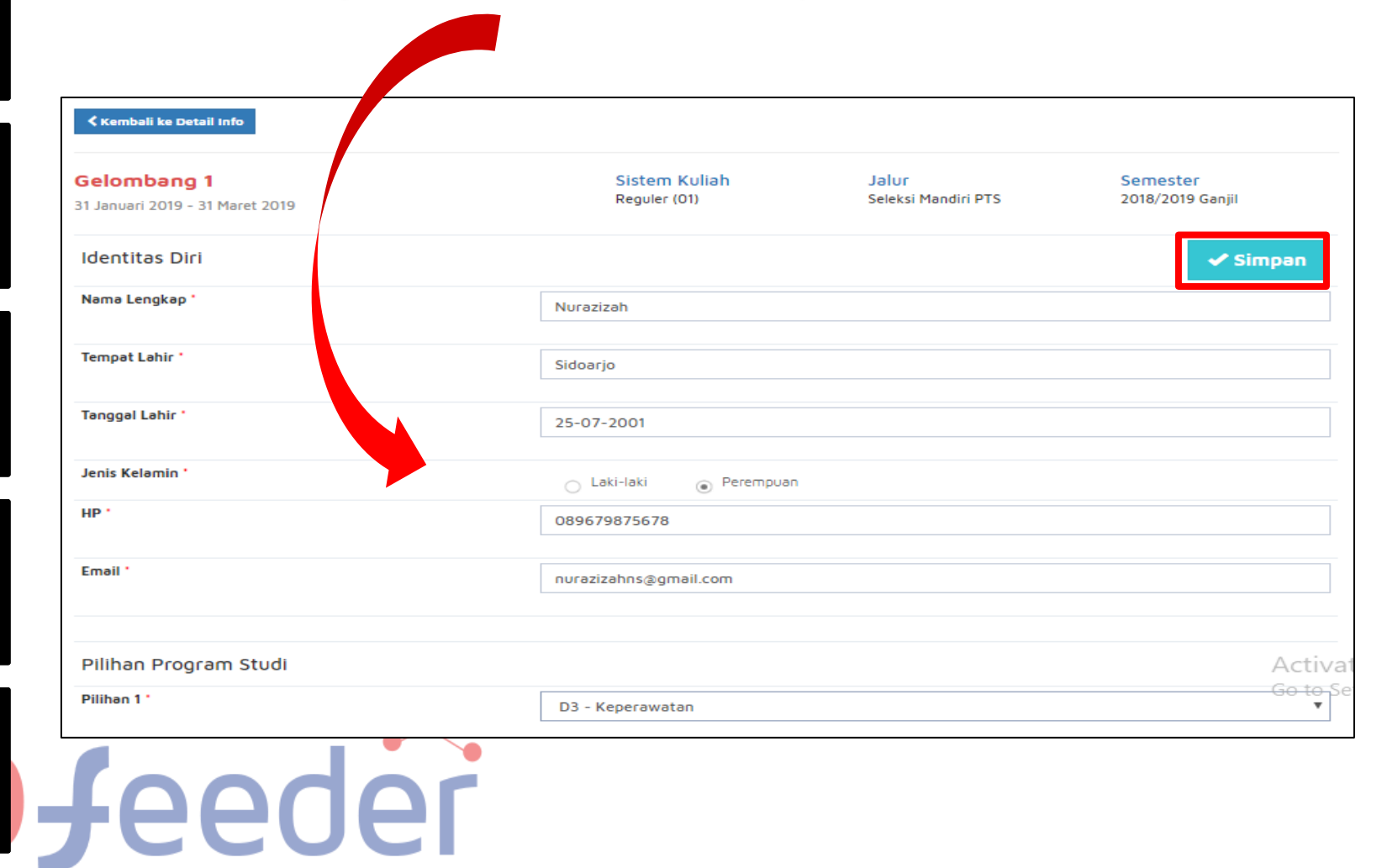

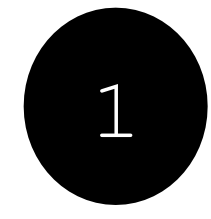

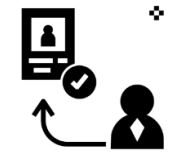

 Setelah dilakukan "Simpan" maka akan mendapatkan akun Username dan Password seperti gambar berikut ini:

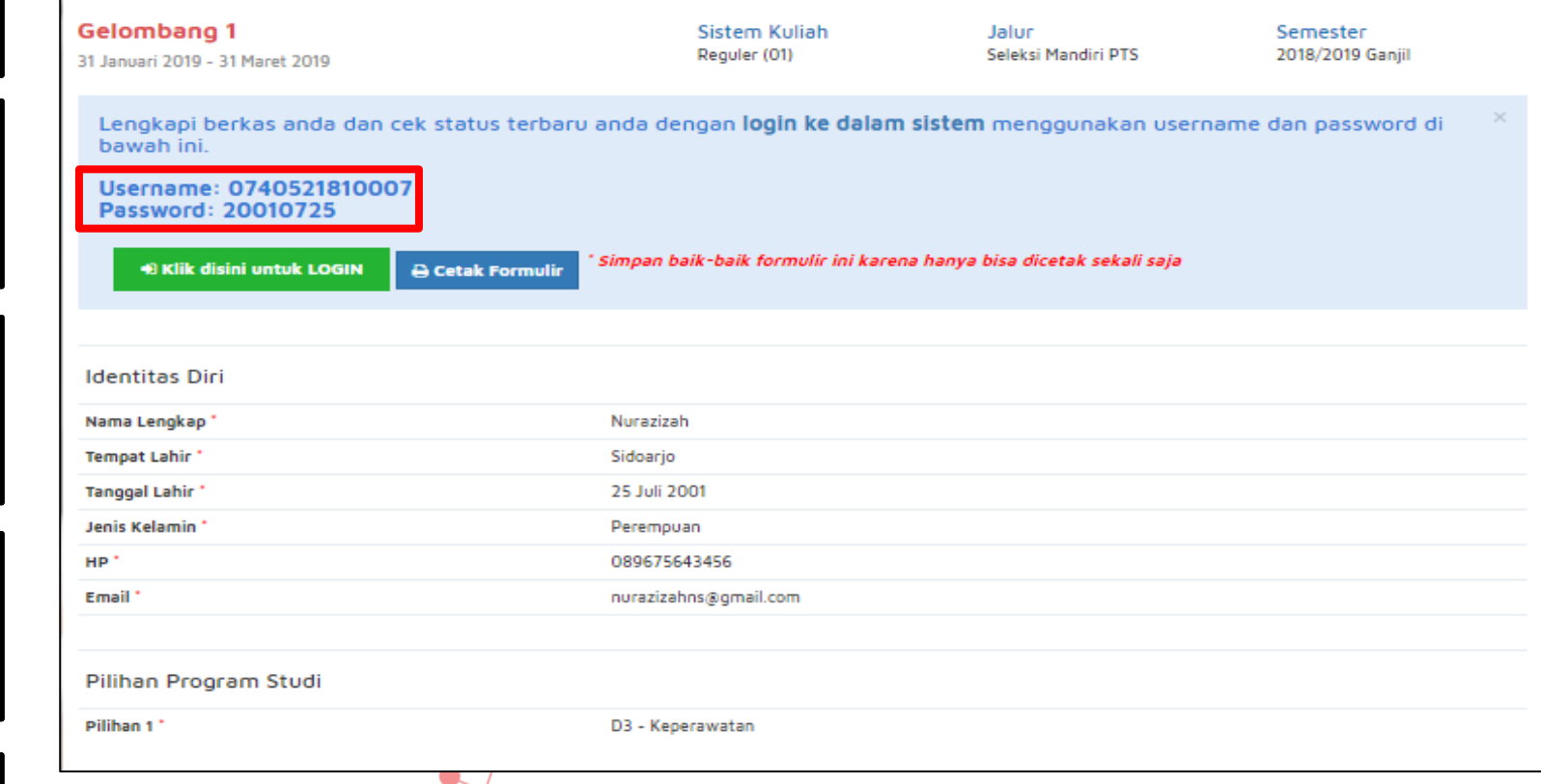

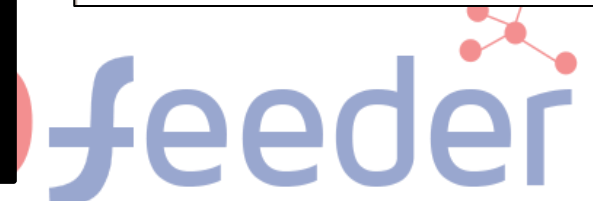

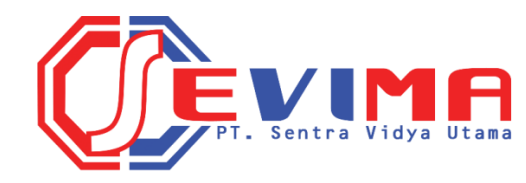

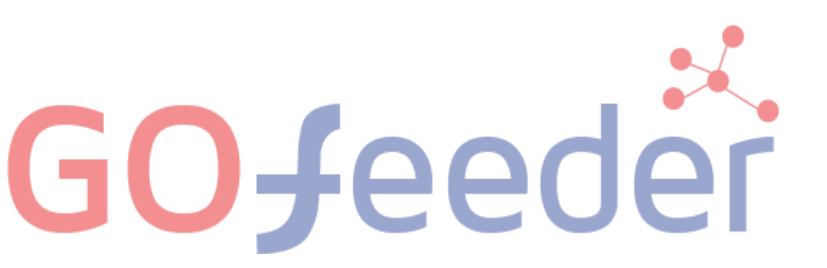

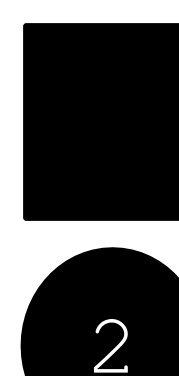

**Jeeder** 

### 2. PENGISIAN BIODATA DAN UNGGAH BERKAS

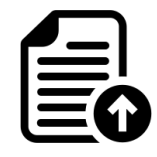

 Silahkan Login dengan menggunakan Username dan Password yang telah didapat sebelumnya.

|    | Login Calon Mahasiswa Baru<br>Masukan usemame & password yang sudah<br>diberikan melalui pendaftaran                                                                                                    |    |
|----|----------------------------------------------------------------------------------------------------|----|
|    | Username                                                                                                    |    |
|    | Password (YYYYMMDD)                                                                                                    |    |
| -  | LOGIN PMB                                                                                                    |    |
|    | Informasi PMB                                                                                                    | -  |
| 12 | Lupa password? Silahkan hubungi bagian<br>administrasi Perguruan Tinggi.                                                                                                    |    |
|    | Concernant of the local division of the local division of the loca | 21 |

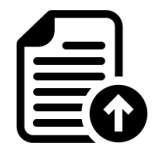

 Jika berhasil Login, maka akan muncul tampilan seperti gambar dibawah ini.

|                                           | ма                                                                                  |                                                                      |                                   | Nurazizah 🗸                                           |
|-------------------------------------------|-------------------------------------------------------------------------------------|----------------------------------------------------------------------|-----------------------------------|-------------------------------------------------------|
| Status Terkini Biodata Pendaftar          | Upload Berkas Finalisasi Data Seleksi Ti                                            | es Riwayat Keuangan Informasi Jalur                                  |                                   |                                                       |
|                                           | Selamat Datang<br>Lanjutkan proses pendaftaran de                                   | ) <b>, Nurazizah</b><br>engan mengisi data diri Anda secara lengkap  | dan melakukan upload              | d berkas administrasi                                 |
|                                           | Anda belum melakukan finalisasi data.<br>Setelah melengkapi biodata diri, foto, dan | i upload berkas, segera lakukan <b>finalisasi data</b> untuk dapat m | engikuti tahap selanjutnya        |                                                       |
| Nurazizah<br>0740521810007<br>GELOMBANG 1 | Contact Person PMB:                                                                 |                                                                      |                                   |                                                       |
| Status Terkini                            | Nomor Pendaftar<br>0740521810007                                                    | Nama Lengkap<br>Nurazizah                                            | Tanggal Daftar<br>1 Februari 2019 |                                                       |
| L Biodata Pendaftar                       | Periode Pendaftaran<br>2018/2019 Ganjil                                             | Jalur<br>Gelombang 1                                                 | Sistem Kuliah<br>Reguler (01)     |                                                       |
| Upload Foto                               | Pilihan 1<br>D3 - Keperawatan                                                       |                                                                      |                                   |                                                       |
| Program Studi                             |                                                                                     |                                                                      |                                   |                                                       |
| Upload Berkas                             | Status Pembayaran                                                                   | Biaya pendaftaran belum dibayar                                      |                                   | A. C. L. AAP. J                                       |
| ✓ Finalisasi Data                         | Seleksi Tes & Kelulusan                                                             | Belum ditentukan                                                     |                                   | Activate windows<br>Go to Settings to activate Windov |
| 🔦 Seleksi Tes                             | Diterima pada Program Studi                                                         | Belum ditentukan                                                     |                                   |                                                       |

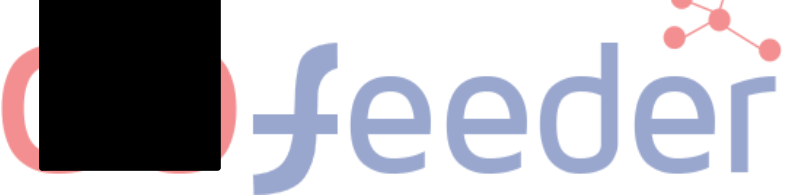

2

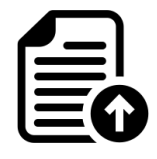

 Mengisi Biodata Diri (Data Pribadi dan Orang Tua) secara lengkap dan benar.

|                                                                                                    | Biodata Di                                             | ri                                                                                          |                                             |                                   |
|----------------------------------------------------------------------------------------------------|--------------------------------------------------------|---------------------------------------------------------------------------------------------|---------------------------------------------|-----------------------------------|
|                                                                                                    | Lengkapi biodata diri .                                | Anda dengan benar                                                                           |                                             | 🗹 Ubah                            |
|                                                                                                    | Anda belum melakukan fin<br>Setelah melengkapi biodata | <b>alisasi data.</b><br>i diri, foto, dan upload berkas, segera lakukan <b>finalisasi d</b> | ata untuk dapat mengikuti tahap selanjutnya |                                   |
| Nurazizah<br>0730321810013                                                                                                    | Data Pribadi Orang T                                   | lua -                                                                                       |                                             |                                   |
| GELOMBANG 1                                                                                                    | Nomor Pendaftar                                        | 0730321810013                                                                               | Tanggal Pendaftaran                         | 18 Februari 2019                  |
| A Status Tarkini                                                                                                    | Nama Lengkap *                                         | Nurazizah                                                                                   | Jenis Kelamin                               | Perempuan                         |
| LU Status ferkini                                                                                                    | Tempat Lahir *                                         | Sidoarjo                                                                                    | Agama *                                     |                                   |
| 👤 Biodata Pendaftar                                                                                                    | Tanggal Lahir *                                        | 20 Februari 2001                                                                            | Nama Ibu Kandung *                          |                                   |
| Upload Foto                                                                                                    |                                                        |                                                                                             |                                             |                                   |
| Program Studi                                                                                                    | Data Lainnya                                           |                                                                                             |                                             |                                   |
| 💷 Upload Berkas                                                                                                    | NIK *                                                  |                                                                                             | Telepon                                     |                                   |
|                                                                                                    | NISN                                                   |                                                                                             | HP                                          | 081232398738                      |
| <ul> <li>Finalisasi Data.</li> </ul>                                                                                                    | NPWP                                                   |                                                                                             | Email                                       | nurazizah@gmail.com               |
| 🔦 Seleksi Tes                                                                                                    | Kewarganegaraan *                                      |                                                                                             | Jenis Tinggal                               |                                   |
| 💽 Riwayat Keuangan                                                                                                    | Jalan                                                  |                                                                                             | Nama SMA/SMK                                |                                   |
| Damhavaran Tanihan                                                                                                    | Dusun                                                  |                                                                                             |                                             |                                   |
| Ea Peniosystem reginer                                                                                                    | RT                                                     |                                                                                             | RW                                          |                                   |
| 🕒 Cetak Kartu Ujian                                                                                                    | Kelurahan *                                            |                                                                                             |                                             |                                   |
| Ubah Password                                                                                                    | Kecamatan *                                            |                                                                                             |                                             | Activate Windows                  |
| Logout                                                                                                    | Kodepos                                                |                                                                                             |                                             | Go to Settings to activate Windov |
| and a second second sec |                                                        |                                                                                             |                                             |                                   |

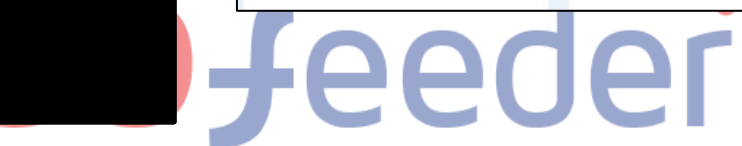

2

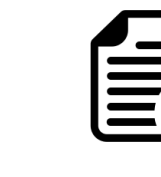

• Mengupload foto resmi yang digunakan untuk profil. Pilih "Simpan" jika telah memilih foto yang sesuai.

| Status Terkini Biodata Pendaftar | Upload Berkas Finalisasi Data Seleksi Tes Riwayat Keuangan Informasi Jalur                                                                                                |
|----------------------------------|----------------------------------------------------------------------------------------------------|
| $\mathbf{\Omega}$                | Upload Foto Profil<br>Ubah foto profil anda                                                                                                    |
| Nurazizah<br>0740521810007       | Anda belum melakukan finalisasi data.<br>Setelah melengkapi biodata diri, foto, dan upload berkas, segera lakukan finalisasi data untuk dapat mengikuti tahap selanjutnya |
| 3 Status Terkini                 | Gambar                                                                                                    |
| Biodata Pendaftar                |                                                                                                    |
| Upload Foto                      |                                                                                                    |
| Program Studi                    |                                                                                                    |
| Upload Berkas                    | Pilih gambar                                                                                                    |
|                                  |                                                                                                    |

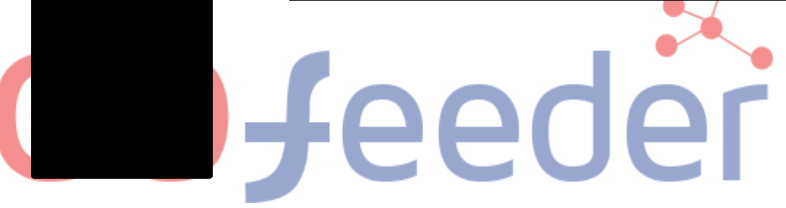

2

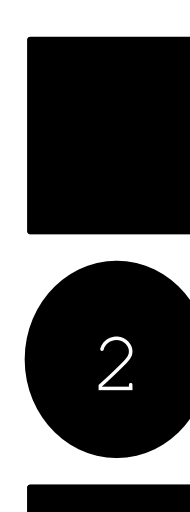

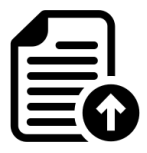

Mengupload berkas yang telah ditentukan oleh Perguruan Tinggi.

|                              | Upload persyaratan adm  | IIIIISTIƏSI<br>ninistrəsi yəng diwəjibkən untuk jəlur ini, pəstik<br>esi dətə. | kan file berkas bisa di baca        | dengan jelas.       |            |
|------------------------------|-------------------------|--------------------------------------------------------------------------------|-------------------------------------|---------------------|------------|
| Nurəzizəh                    | Dokumen yang Wajib      | Dilampirkan                                                                    | apper mengikun terrep serenjunnye   |                     |            |
| 0740521810007<br>GELOMBANG 1 | No Nama Berka<br>1 Foto | is File Berkas                                                                 | Status Validasi<br>Belum divalidasi | Keterangan Validasi | Aksi       |
| 🖒 Status Terkini             | 2 Biodata               |                                                                                | Belum divalidasi                    |                     | •          |
| L Biodata Pendaftar          |                         |                                                                                |                                     |                     |            |
| Upload Foto                  |                         |                                                                                |                                     |                     | + File Tam |
| Program Studi                | Dokumen Tambahan        |                                                                                |                                     |                     |            |
| 🖭 Upload Berkas              |                         |                                                                                |                                     |                     |            |
| ✓ Finalisasi Data            | No Nama Berka           | s File Berkas Deskripsi Singkat                                                | Status Validasi Tidak ada data      | Keterangan Validasi | Aksi       |
| Seleksi Tes                  |                         |                                                                                |                                     |                     |            |

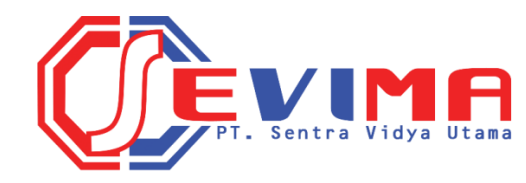

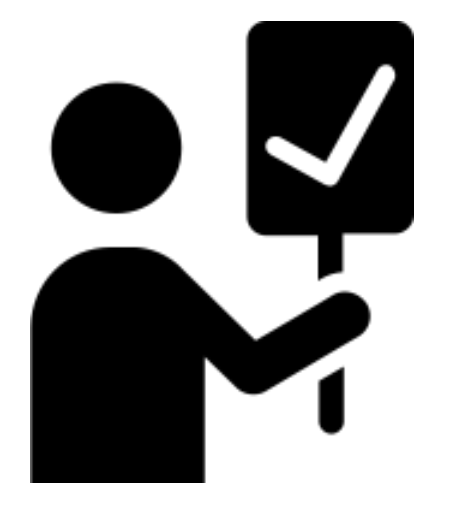

# FINALISASI DATA

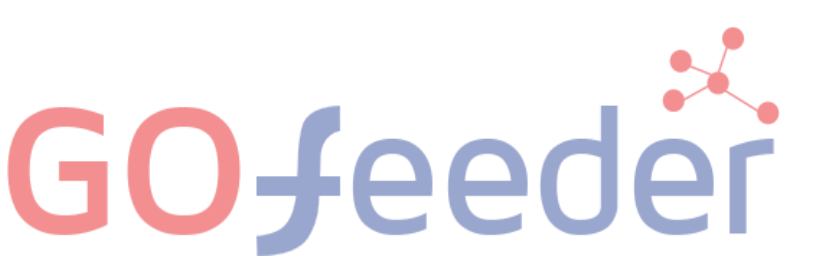

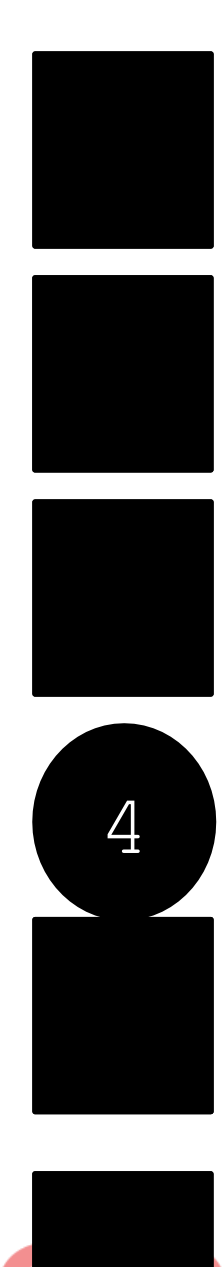

### 4. FINALISASI DATA

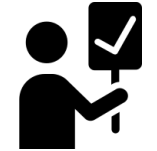

Jika pembayaran telah Lunas, lakukan <mark>Finalisasi Data</mark>.

|                                           | Finalisasi Data Pendaftar                                                                                                    |
|-------------------------------------------|----------------------------------------------------------------------------------------------------|
|                                           | Pastikan anda telah memeriksa kembali semua data yang telah anda masukkan sebelum melakukan<br>finalisasi data                                                                                                    |
| Nurazizah<br>0740521810007<br>GELOMBANG 1 | <ul> <li>Sebelum melakukan finalisasi data, mohon periksa kembali semua data yang telah Anda masukkan</li> <li>Setelah anda melakukan finalisasi data, semua data (Identitas, Pilihan Prodi, Foto dan Dokumen) tidak dapat diubah kembali dan dianggap seba<br/>data yang benar</li> </ul> |
| 🖒 Status Terkini                          | Apabila ditemukan ketidak absahan data yang telah Anda masukkan maka pendaftaran dapat dibatalkan sewaktu-waktu tanpa adanya pemberitahuan.                                                                                                    |
| Biodata Pendartar                         |                                                                                                    |
| Program Studi                             | Saya menyetujui dan menyatakan bahwa semua data yang telah saya isikan adalah BENAR dan dapat dipertanggungjawabkan.                                                                                                    |
| Upload Berkas                             |                                                                                                    |
| 🖌 Finalisasi Data                         | ✓ SETUJU                                                                                                    |
| Seleksi Tes                               |                                                                                                    |